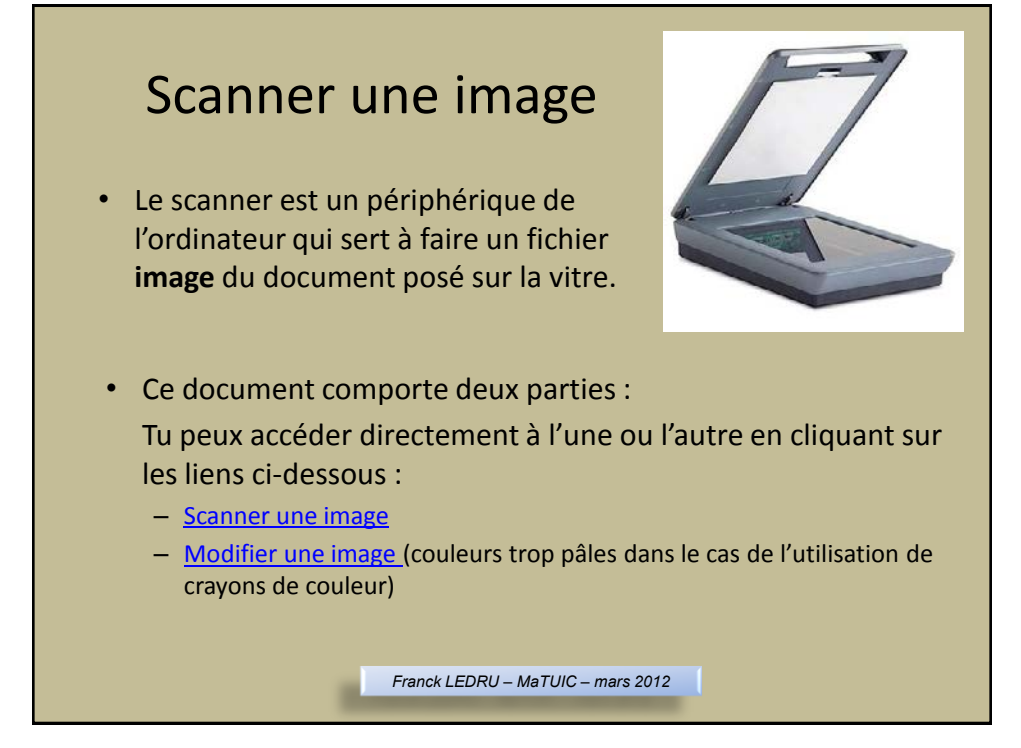

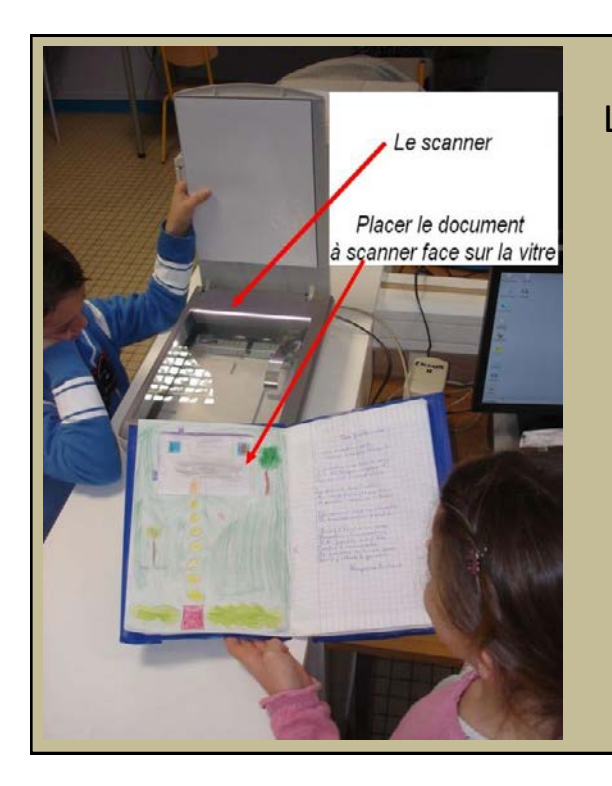

Le scanner est un périphérique de l'ordinateur qui sert à faire un fichier **image** du document posé sur la vitre.

Pour numériser ton illustration, tu vas travailler sur l'ordinateur auquel est relié le scanner.

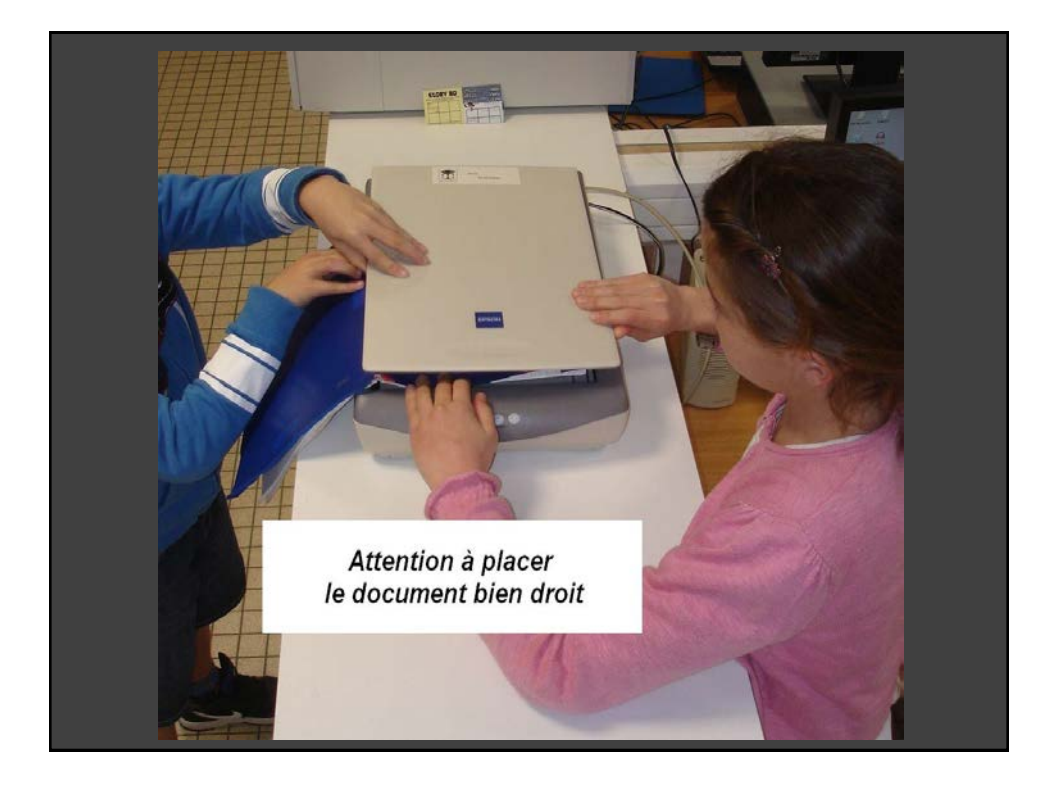

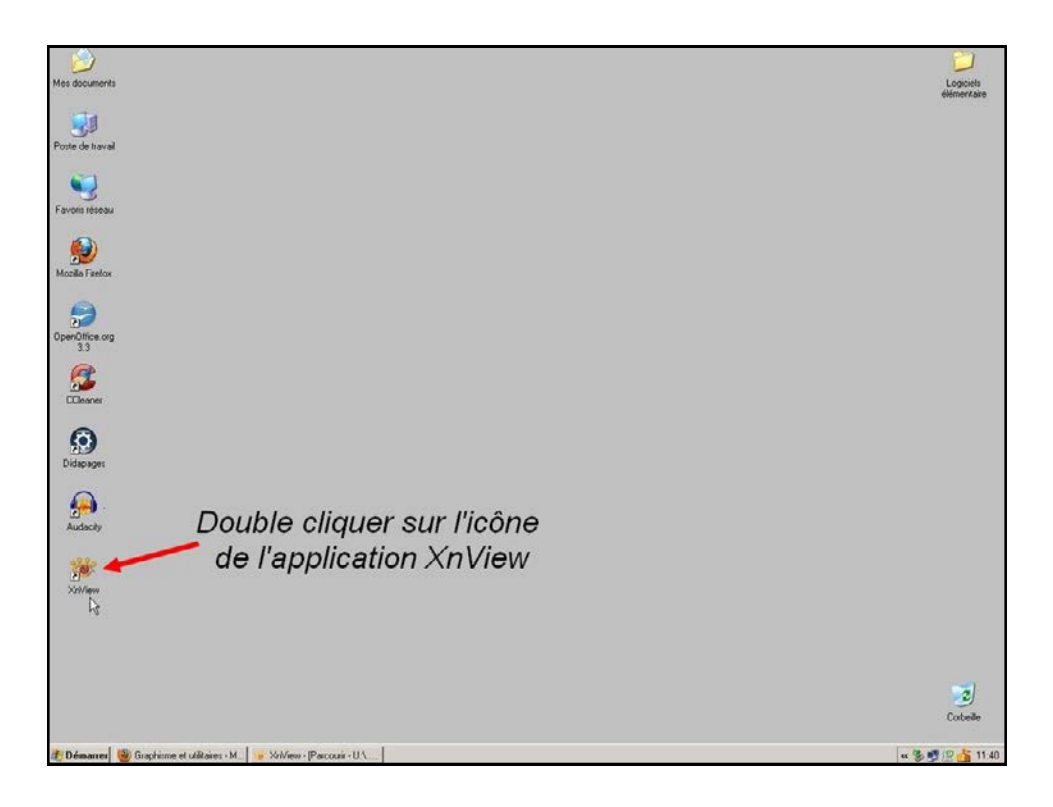

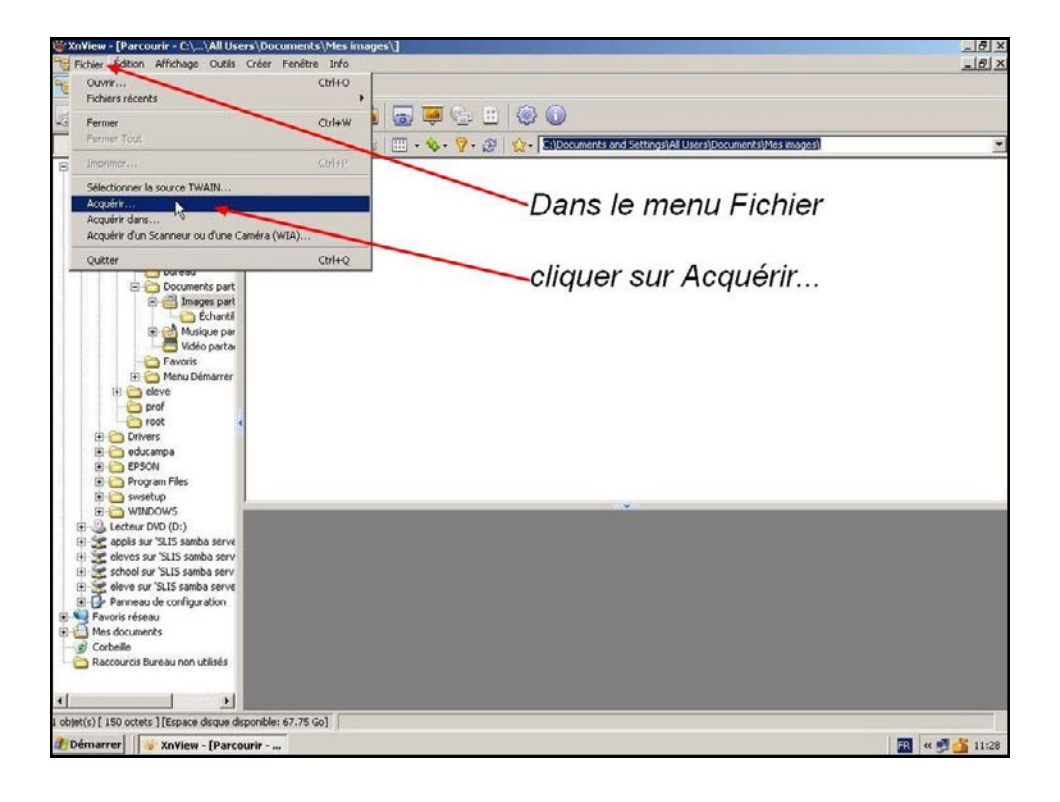

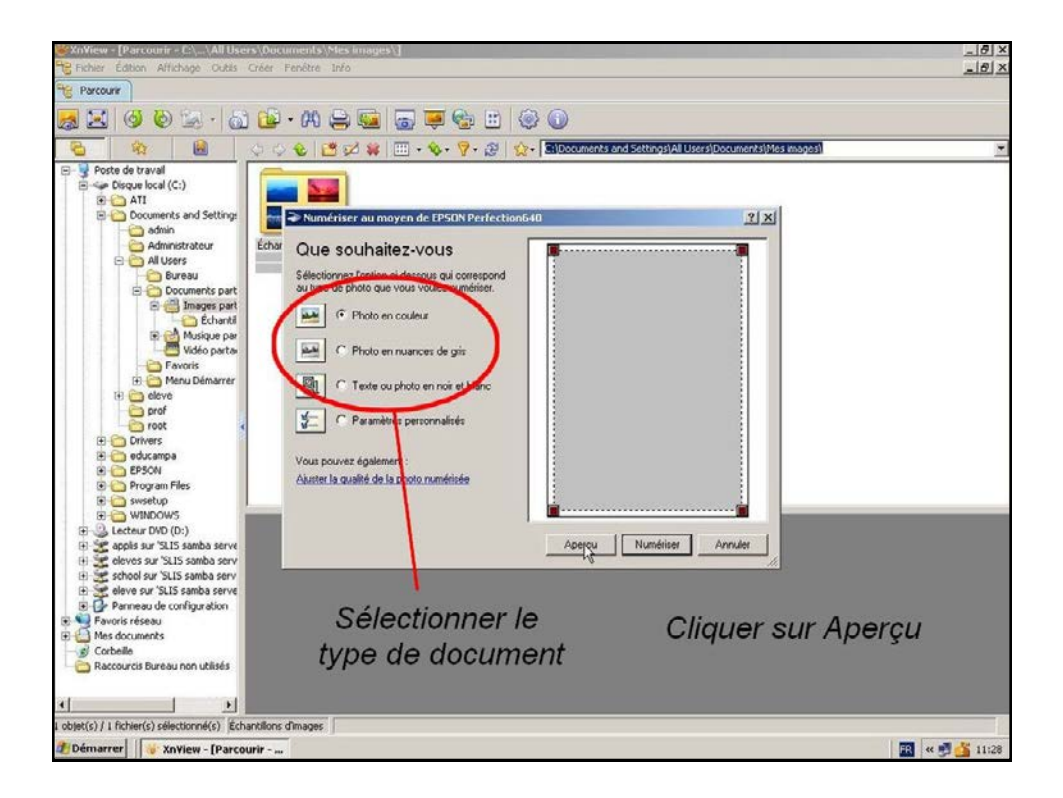

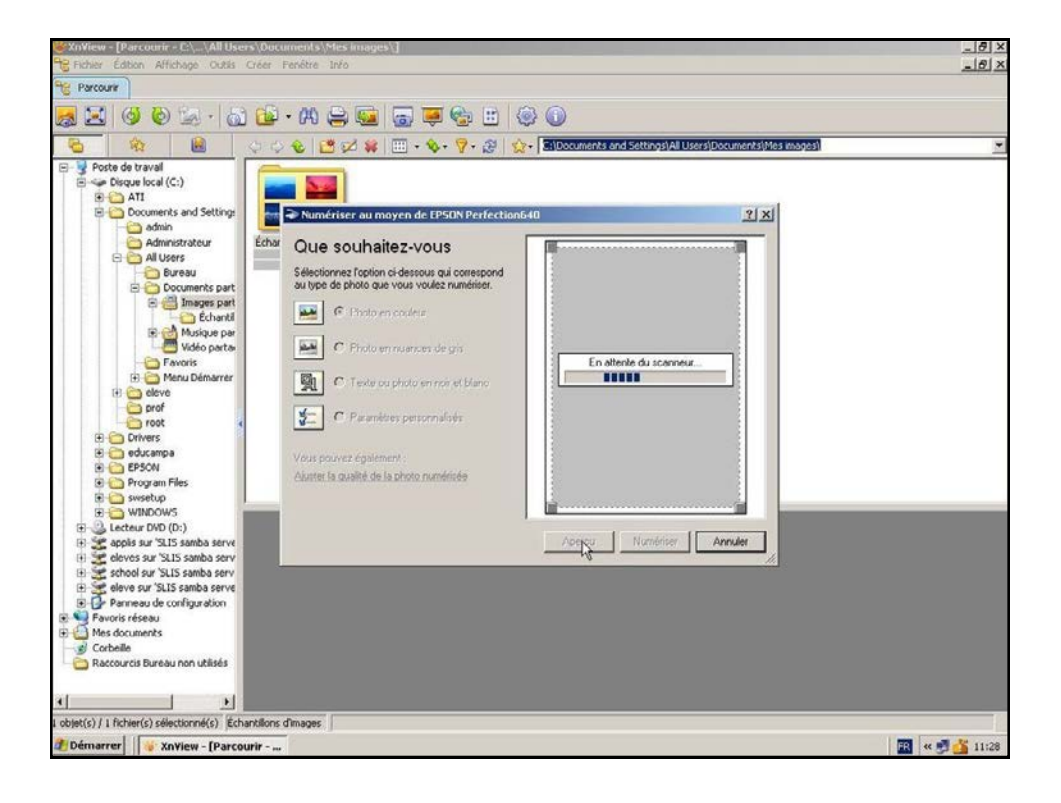

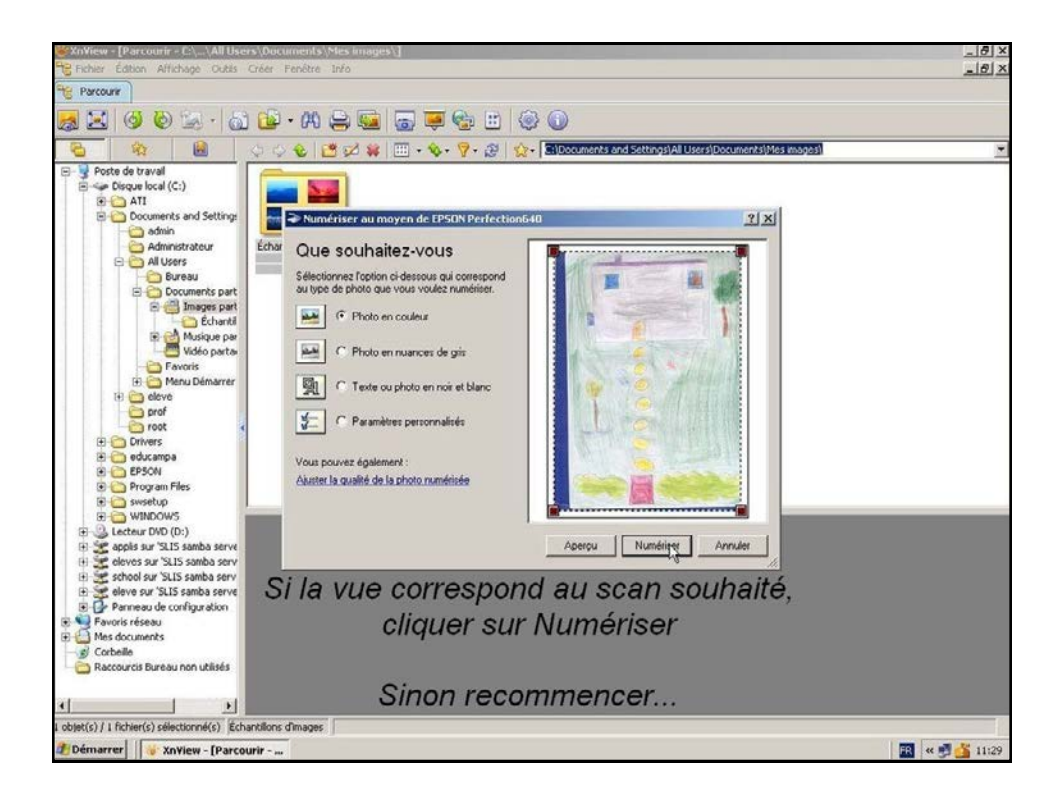

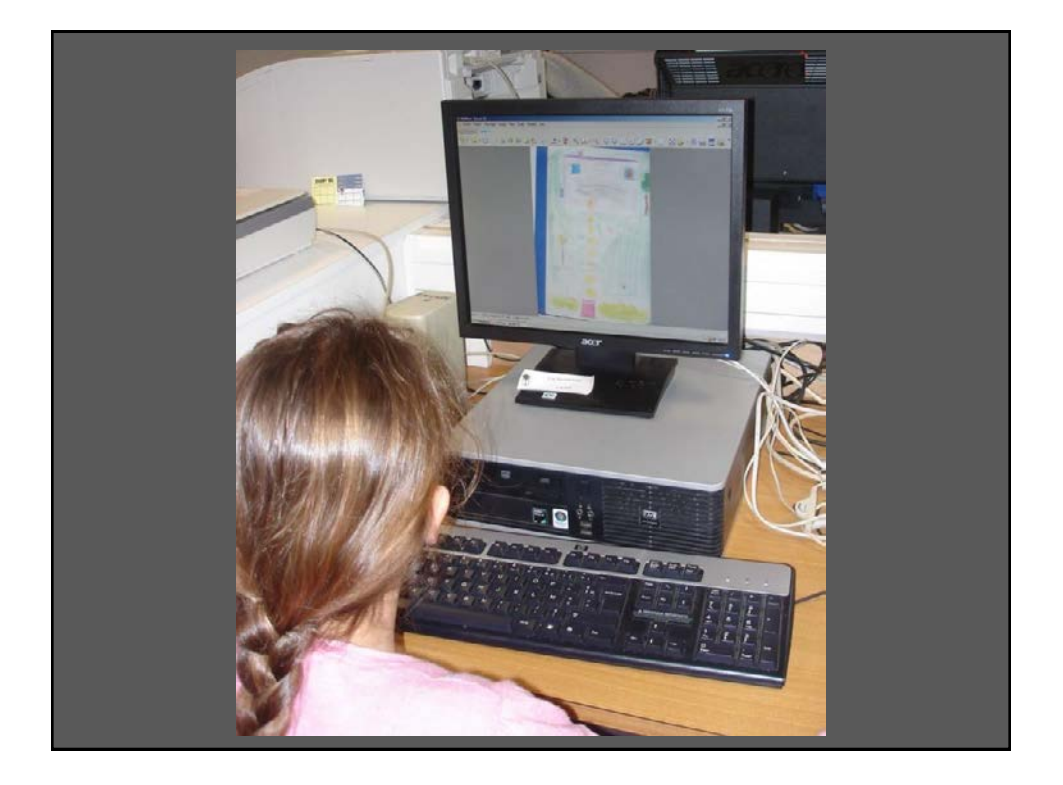

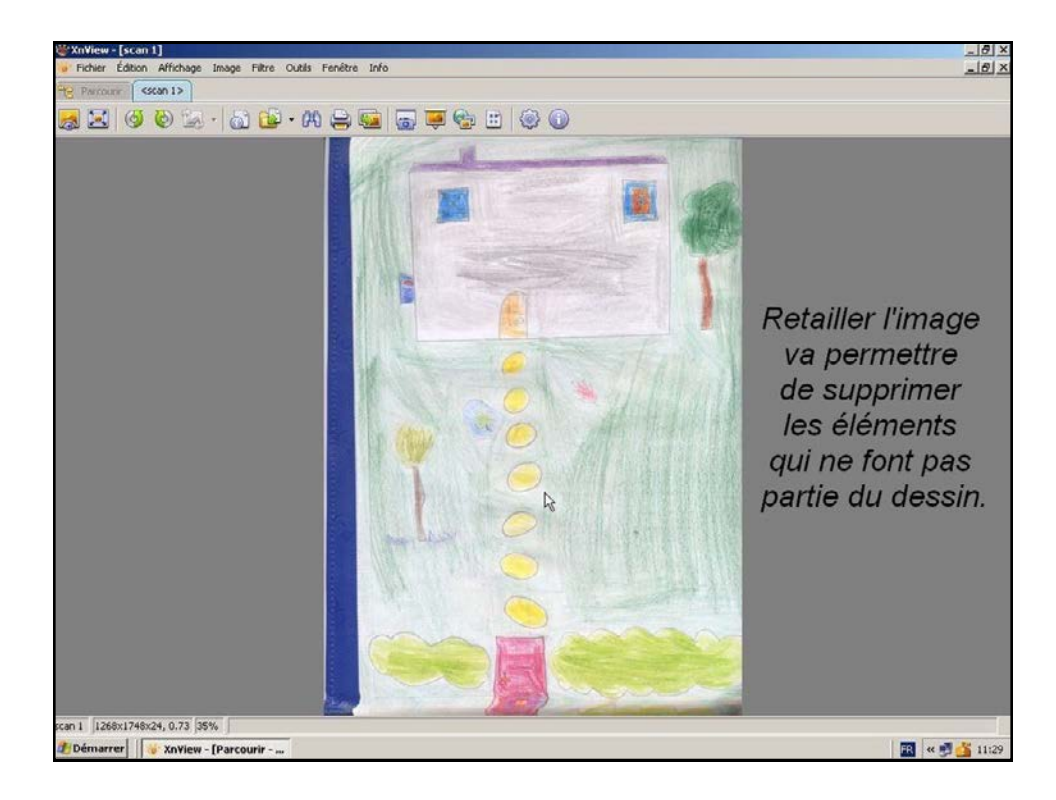

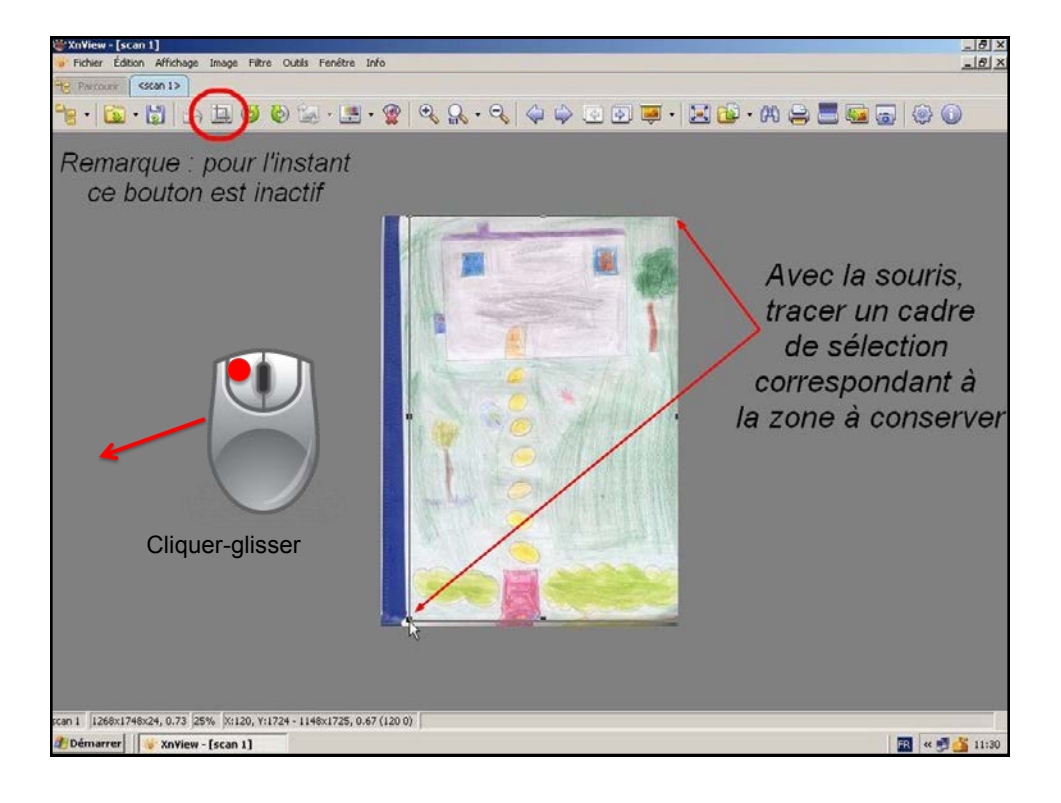

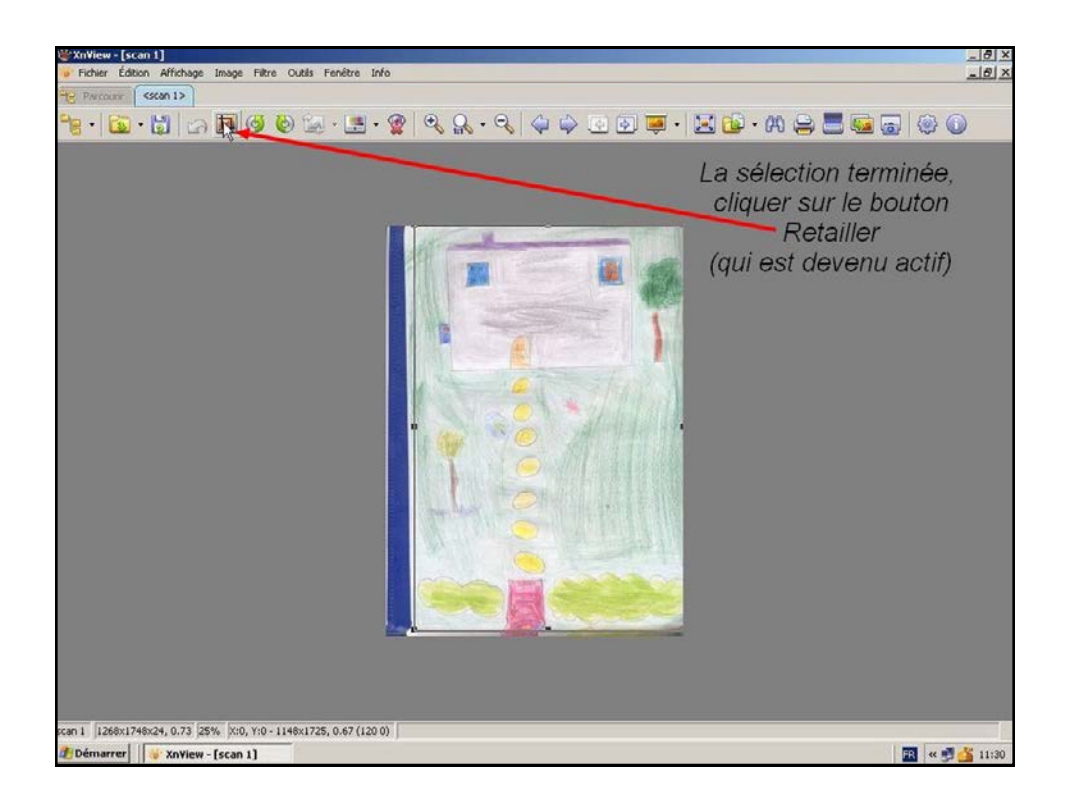

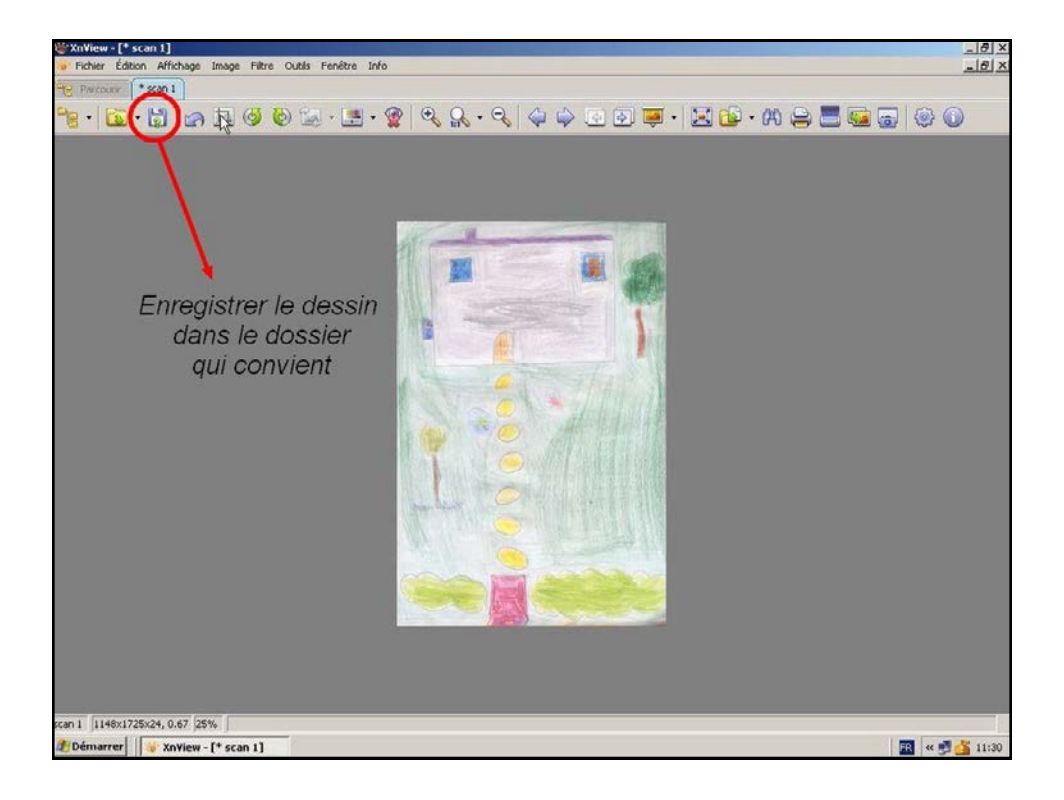

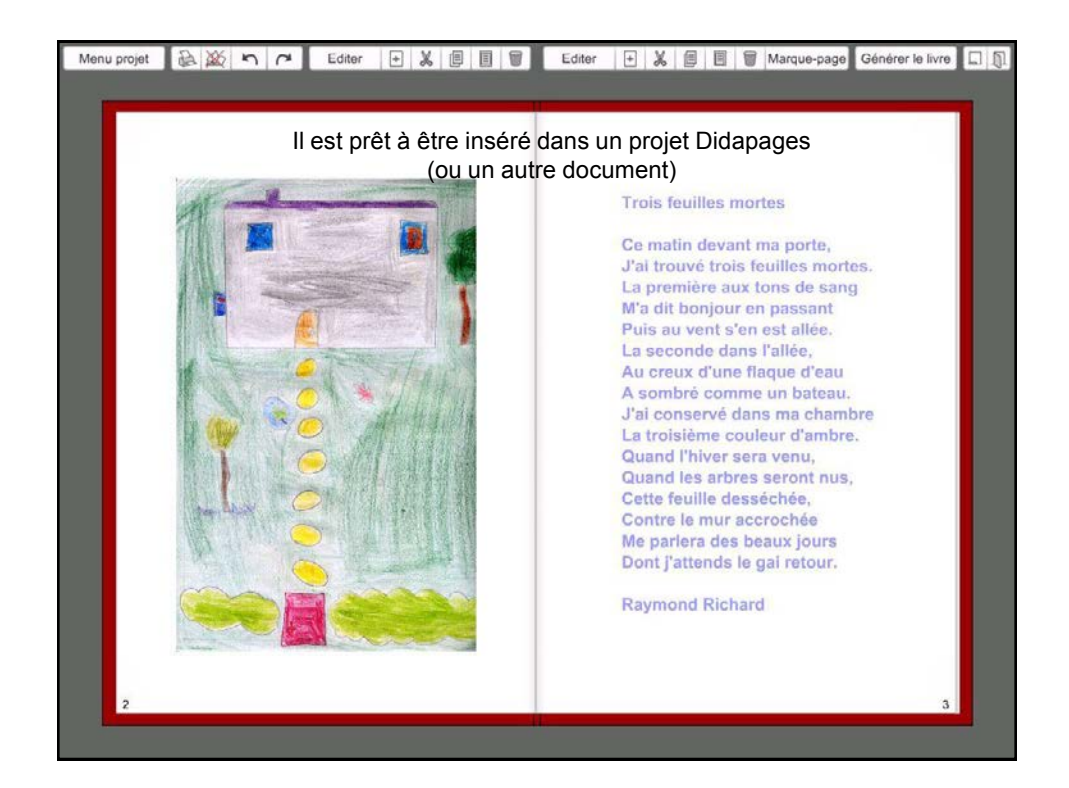

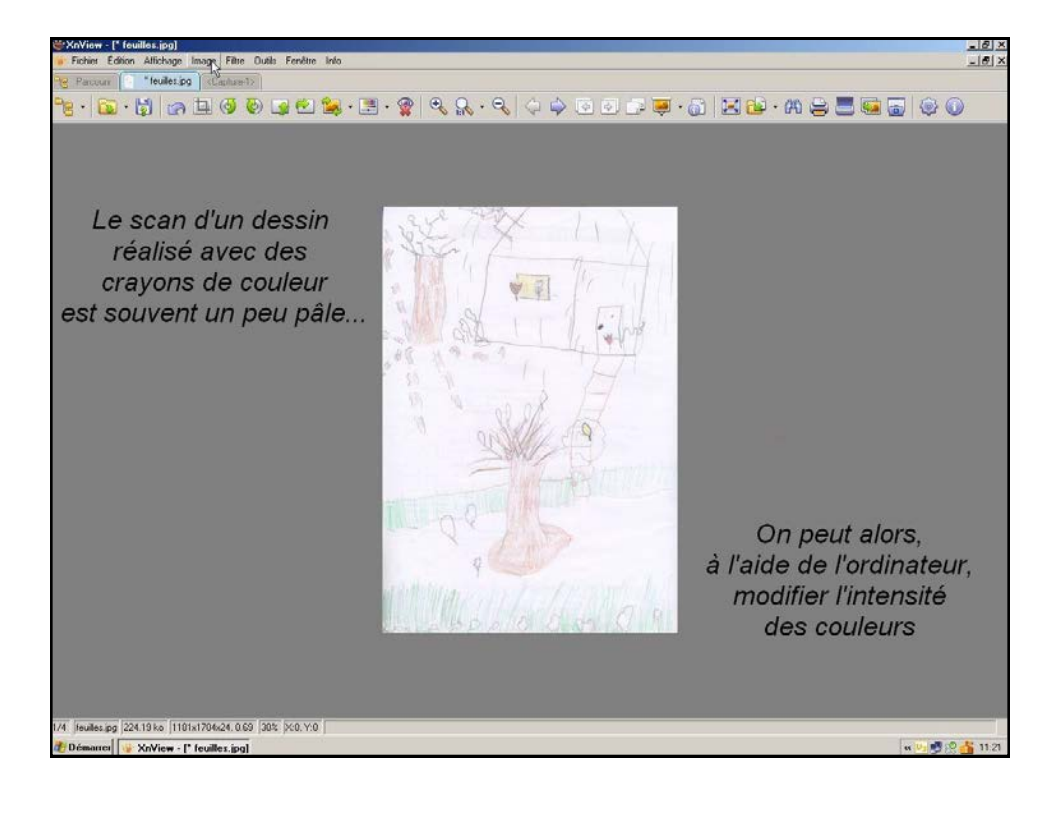

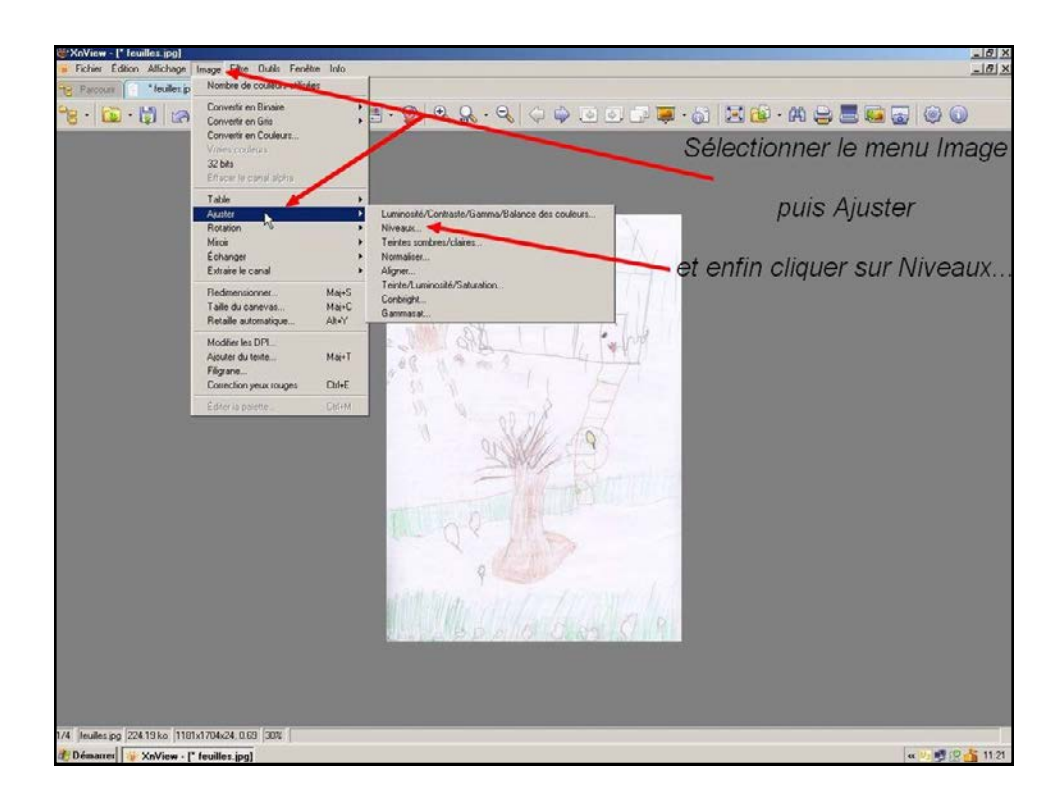

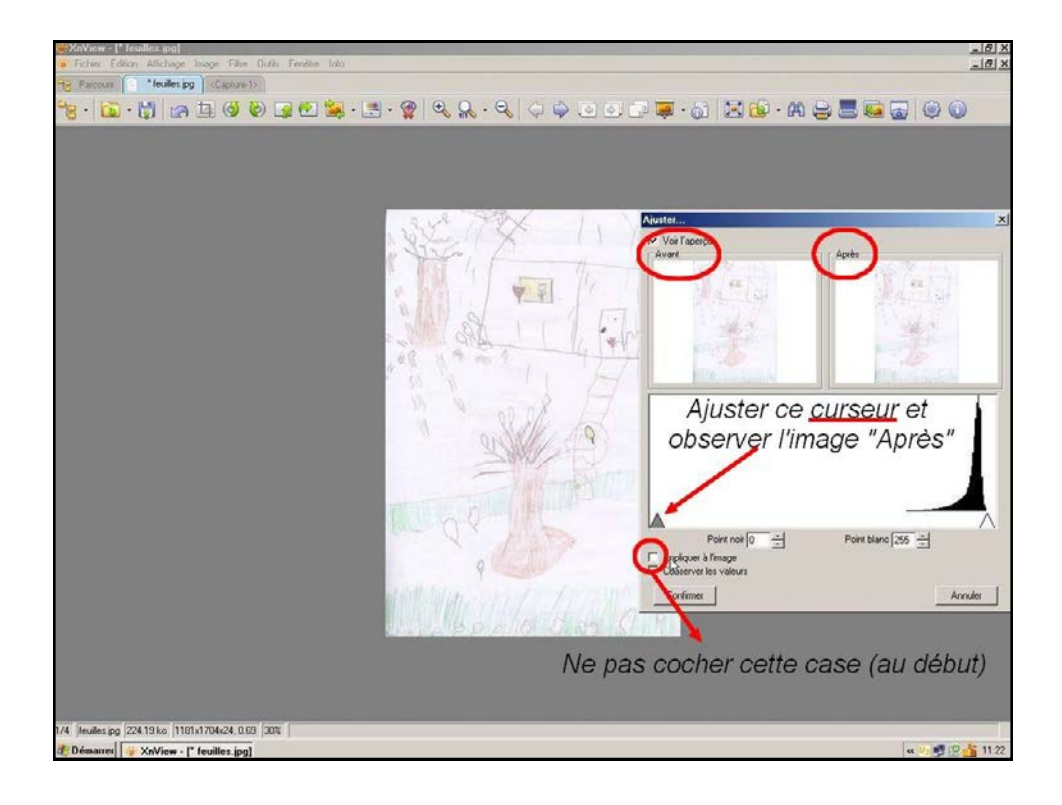

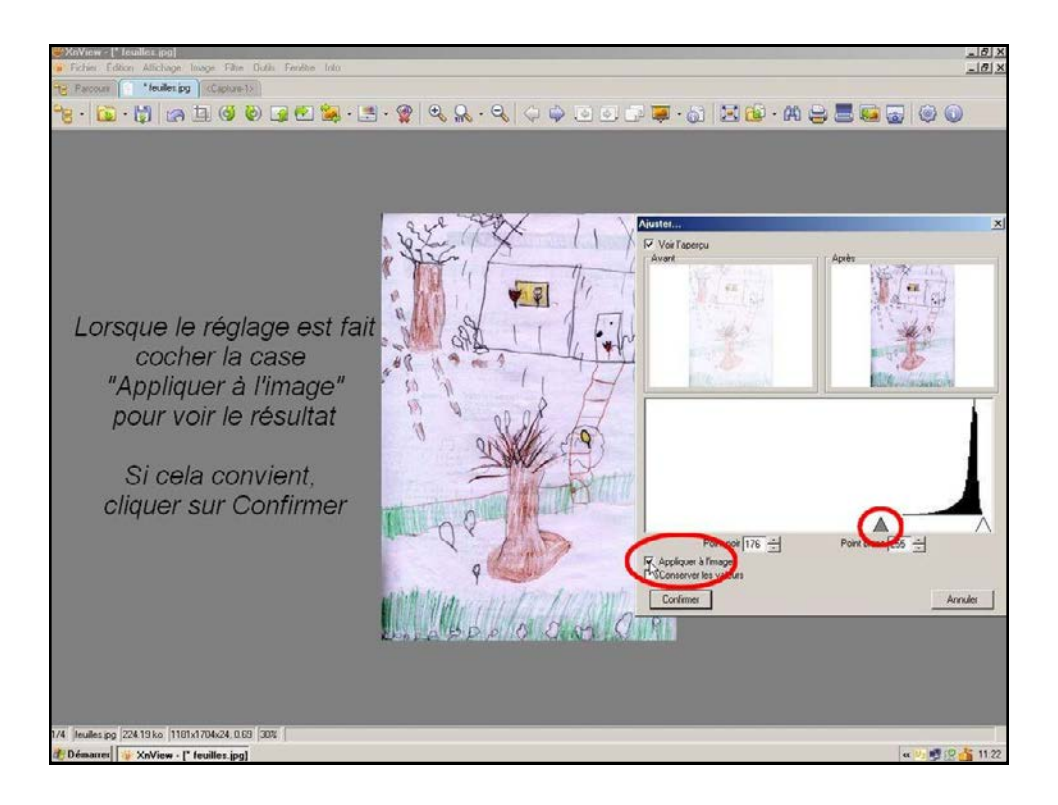

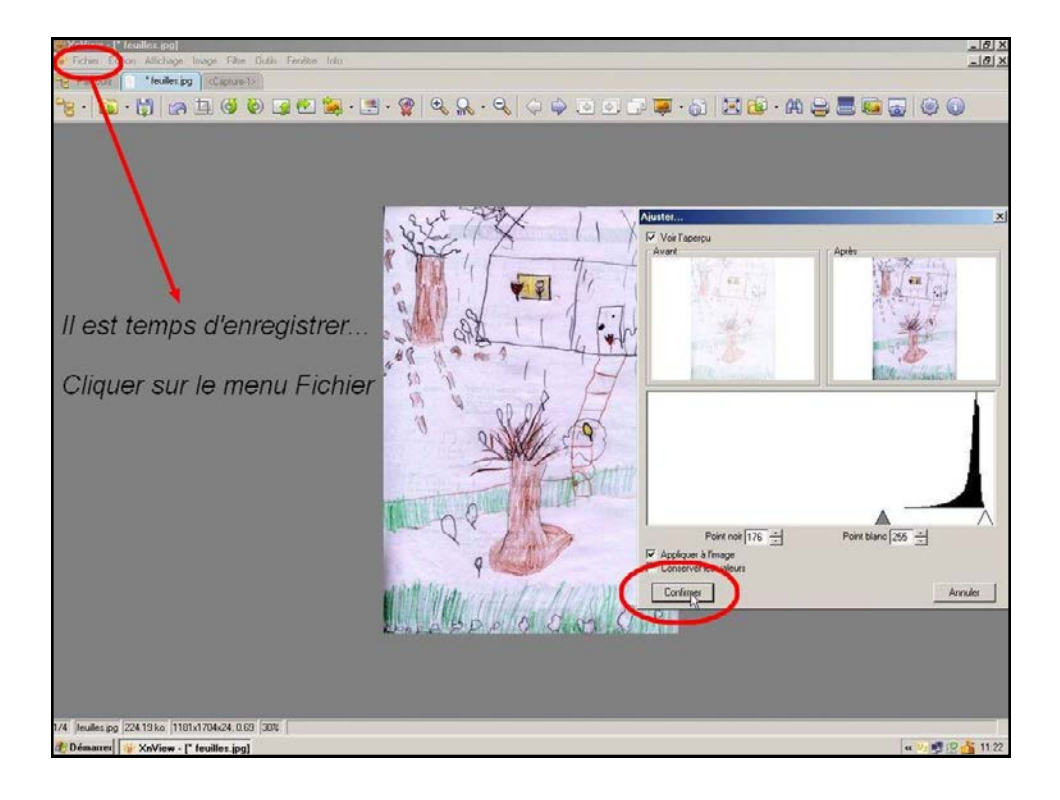

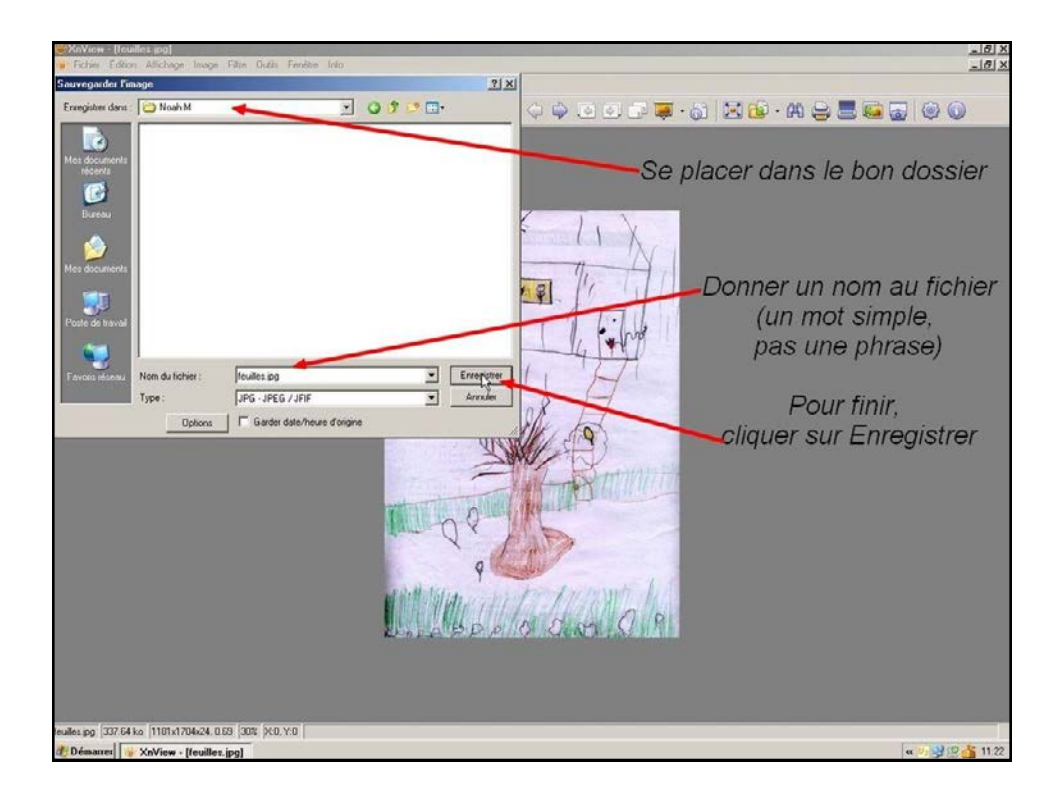

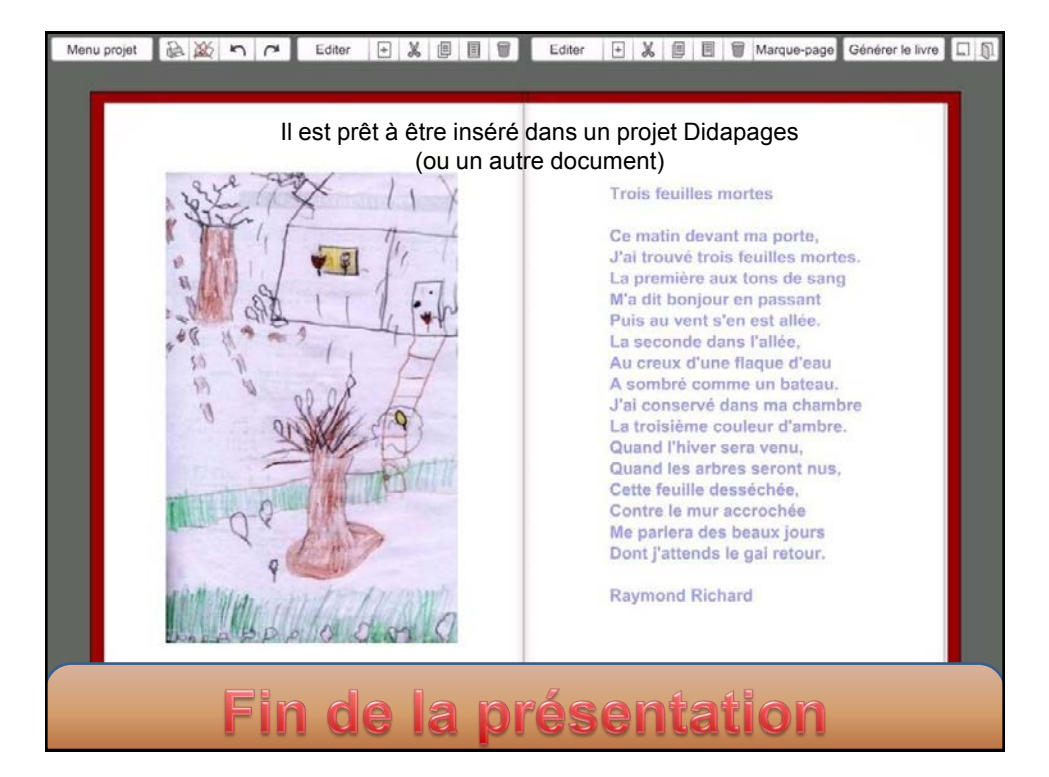